## How to add Trusted persons?

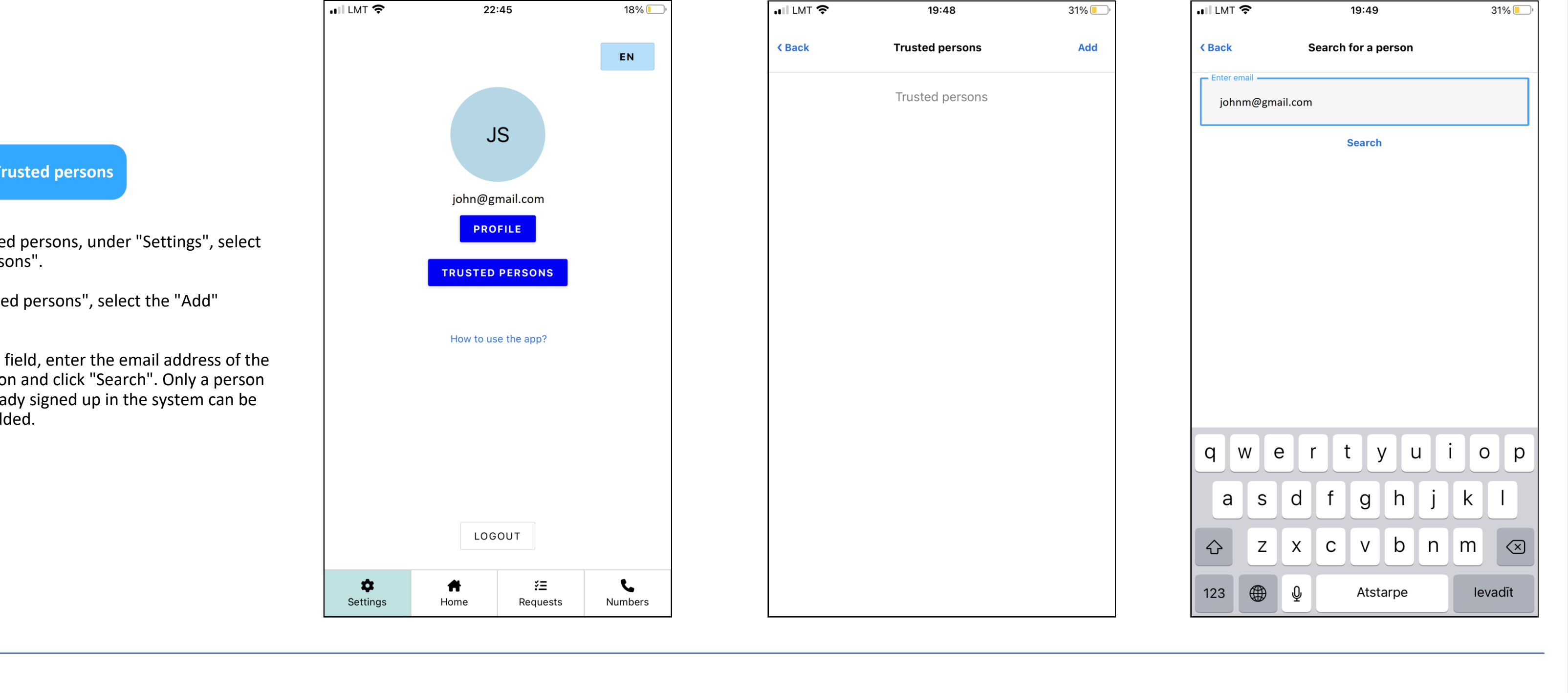

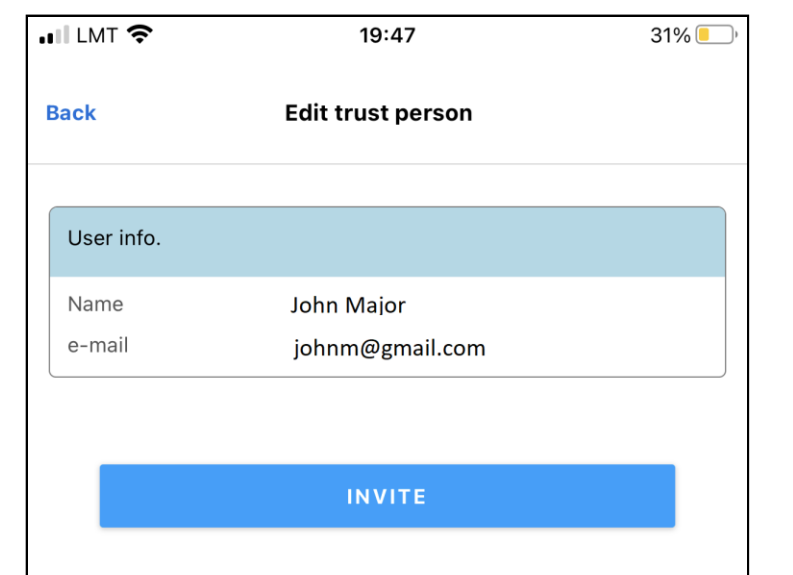

| III LMT 🗢      | 19:                           | 47     | 31% 💷, |
|----------------|-------------------------------|--------|--------|
| Back           | Edit trust                    | person |        |
| User info.     |                               |        |        |
| Name<br>e-mail | John Major<br>johnm@gmail.com |        |        |
| REJECT         | r                             | ACCEPT |        |

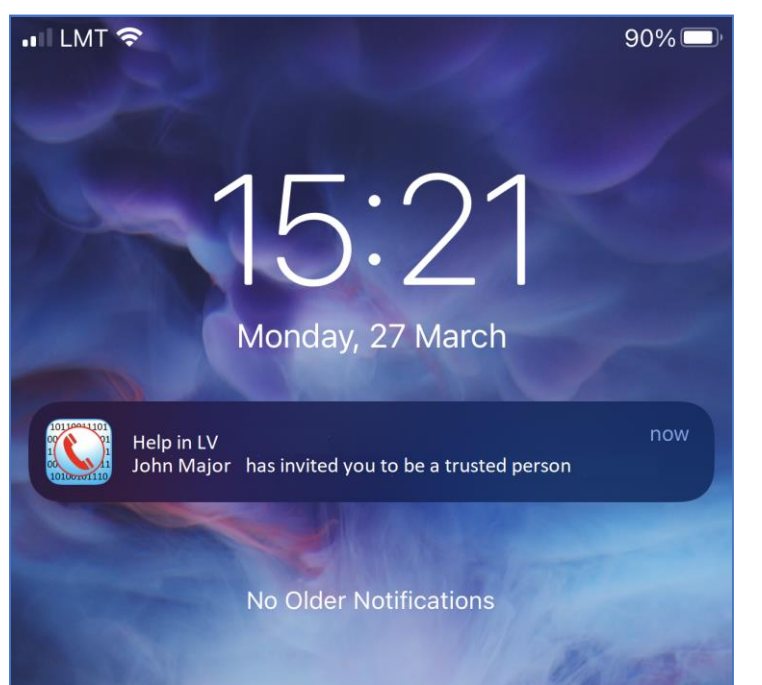

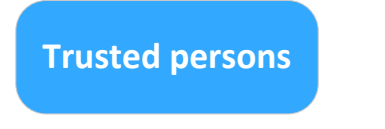

- To add Trusted persons, under "Settings", select "Trusted persons".
- Under "Trusted persons", select the "Add" button.
- In the search field, enter the email address of the Trusted person and click "Search". Only a person who has already signed up in the system can be found and added.

## Adding a person

- After finding the person, click "Add".
- If you yourself have received an "Invitation" addressed to you, you must click "Approve".

2

• If you have been invited by someone to be a Trusted person, a pop-up notification will be sent to your phone.

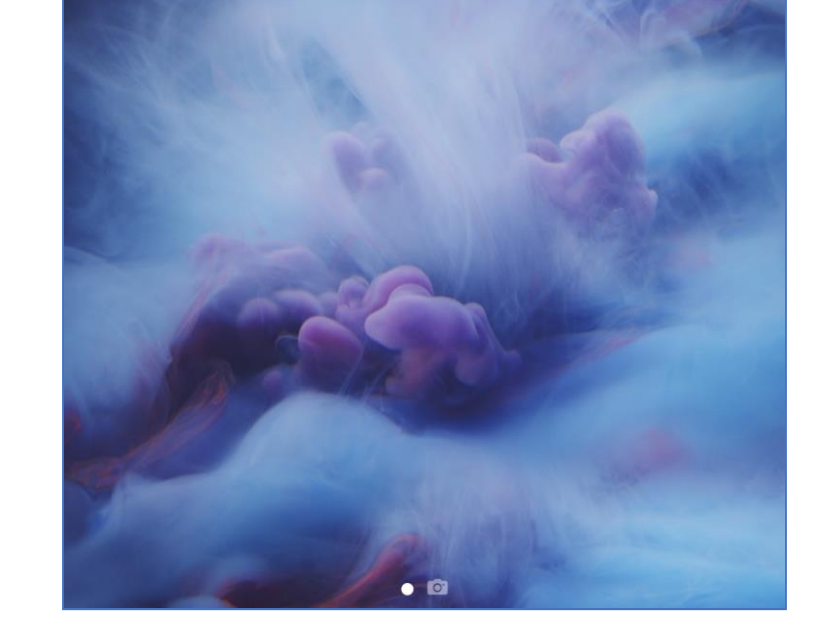

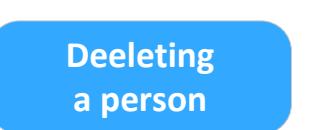

- After you have confirmed the Invitation sent to you (or your Invitation has been confirmed), you tick the phone numbers of the calls to which you would like to inform your Trusted person and click "Save".
- It is possible to delete a Trusted person at any time, just visit the Trusted person's profile and click "Delete".

|   |                       | 19:50             | 31%  |  |
|---|-----------------------|-------------------|------|--|
| • | 111 E1411 . Å.        | 13.00             | 5170 |  |
| 1 | 3ack                  | Edit trust person | Save |  |
|   | Liser info            |                   |      |  |
|   | 0301 1110.            |                   |      |  |
|   | Name                  | John Major        |      |  |
|   | e-mail                | johnm@gmail.com   |      |  |
|   | Phone Nr.             | +37188888888      |      |  |
| , | — Role ———            |                   |      |  |
|   | Child                 |                   |      |  |
|   | Child                 |                   | ~    |  |
| ſ | – Notes –             |                   |      |  |
|   | Lives in Ireland.     |                   |      |  |
| l |                       |                   |      |  |
|   |                       |                   |      |  |
|   | SOS contact pers      | son               |      |  |
|   |                       |                   |      |  |
|   | Choose as SOS contact |                   |      |  |
|   |                       |                   |      |  |
|   | Notify on my call     | s to:             |      |  |
|   | State police          |                   |      |  |
|   | 110                   |                   |      |  |
|   | State fire & rescu    | le service        |      |  |
|   | 112                   |                   |      |  |
|   | State medical em      | ergency service   |      |  |
|   | 113                   |                   |      |  |
|   | Gas emergency s       | ervice            |      |  |
|   | 114                   |                   |      |  |

| II LMT 奈                                           | 19:50             | 31% 🖲 |
|----------------------------------------------------|-------------------|-------|
| ack                                                | Edit trust person | Save  |
|                                                    |                   |       |
| Notify on my                                       | calls to:         |       |
| State police                                       |                   |       |
| State fire & re                                    | scue service      |       |
| State medical                                      | emergency service |       |
| Gas emergen<br>114                                 | cy service        |       |
| Maritime Reso<br>115                               | cue Service       |       |
| Emergency service doctor consultations<br>66016001 |                   |       |
| SOS contact  <br>                                  | person            |       |
|                                                    |                   |       |
|                                                    | DELETE            |       |
|                                                    |                   |       |
|                                                    |                   |       |
|                                                    |                   |       |